## Первичная регистрация обучающегося:

1. Заходим на сайт «Большой перемены»

https://bolshayaperemena.online

- 2. Регистрируемся:
  - 2.1. Вводим почту
  - 2.2. Проверяем почту и вводим код подтверждения
  - 2.3. Вписываем свои данные, указываем пароль
  - 2.4. Проходим регистрацию на конкурс

## Обучающийся, который регистрировался в прошлом году:

1. Заходим на сайт «Большой перемены»

## https://bolshayaperemena.online

- 2. В личном кабинете открываем вкладку «Мой конкурс»
- 3. Проверяем класс (класс указывают актуальный на данный момент)
- 4. Регистрируемся на участие в сезоне («Стать участником»)